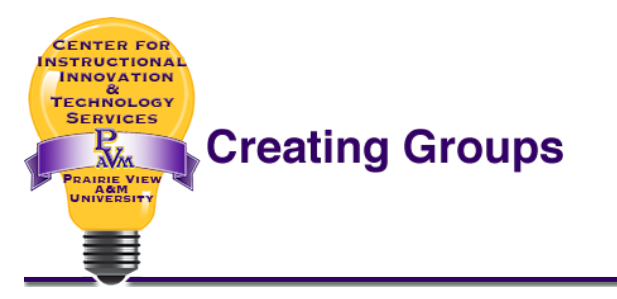

1. Click the either of the Participants links (see image below).

| 😑 🔬 eCourses 🖓 | AIRIE VIEW A+M HELP ENGLISH (EN) 🗸                                                    | <b>4 9</b> | John Snow 🙆 👻 |
|----------------|---------------------------------------------------------------------------------------|------------|---------------|
|                | PARTICIPANTS links                                                                    |            |               |
| PV-DLCT-000    | PV-DLCT-SANDBOX-000                                                                   |            | <b>⊕</b> -    |
| Participants   | Home / Courses / ODL Training Courses / PVAMU DL Training SANDBOX Shells / PV-DLC 000 |            |               |
| Badges         |                                                                                       |            |               |
| Competencies   |                                                                                       | FORIE      |               |
| Grades         | Week 1                                                                                | Particip   | pants         |
| <b>1</b>       |                                                                                       |            |               |

2. From the "Participants" page, click the administration pull-down button and select the **Groups** link (see image below).

| Participants<br>My courses<br>PV-DLCT-000 | Administration<br>pull-down button | Enrolled users    |
|-------------------------------------------|------------------------------------|-------------------|
| Current role All particip                 | POLIDS link                        | Manual enrolments |
| All participant                           |                                    | Groups            |
|                                           | J K L M N O P Q R S T              | Permissions       |
| Surname All                               |                                    | Check permissions |

3. On the **Groups** page, click the **Create Group** button to create groups manually (see image below).

| Groups      | Groupings   | Overview |                  |
|-------------|-------------|----------|------------------|
| PV-DLO      | CT-000 G    | roups    |                  |
| iroups:     |             |          | Members of:      |
|             |             |          |                  |
|             |             |          |                  |
|             |             |          |                  |
|             |             |          |                  |
|             |             |          |                  |
| Edit group  | settings    |          | Add/remove users |
| Doloto pol  | acted group |          |                  |
| Delete Sele | ected group |          |                  |
| Create gro  | pup         |          |                  |
| Auto-creat  | te groups   |          |                  |

4. You should now be at the Create Group page (see image below).

| <ul> <li>General</li> </ul> |   |                         |
|-----------------------------|---|-------------------------|
| Group name                  |   | sample group 01         |
| Group ID number             | 0 |                         |
| Group description           |   |                         |
| Enrolment key               | 0 | Click to enter text 🖉 👁 |
| Hide picture                |   | No 🗢                    |

- A group name is required.
- A Group ID number is optional. Click the 😧 button for more information about the Group ID number
- A group description is optional, but it can be helpful
- An enrollment key is optional and is not recommended. A group enrollment key requires that a course enrollment key be created. However, course enrollment keys are used for self-registration, and at PVAMU students are not allowed to self-enroll into eCourses.
- If "Yes" is selected to Hide picture, the user's picture will not be displayed within the group.
- 5. After adding the group name and other desired information, click the **Save changes** button at the bottom of the screen. You will be taken back to the **Groups** page.

| 6. | <ul> <li>a. To add users to the new group, select the group name and then click the Add/remove users button (see image to the right).</li> <li>a. If the group is selected, the name will be highlighted as shown to the right (sample group 01 (0). If it's not selected, click it once.</li> <li>b. The number inside the parenthesis represents the number of students in the group.</li> </ul> | Groups                                                                                                    | Groupings   | Overview    |                  |  |
|----|----------------------------------------------------------------------------------------------------|----------------------------------------------------------------------------------------------------|-------------|-------------|------------------|--|
|    |                                                                                                    | <b>PV-DL(</b><br>Groups:                                                                                                    | CT-000 G    | roups       | Members of:      |  |
|    |                                                                                                    | Groups:<br>Groups:<br>Groups:<br>Groups:<br>Groups:<br>Sample group 01 (0)<br>Sample group 01 (0)<br>Sample | ıp 01 (0)   | Members of: |                  |  |
|    |                                                                                                    | Edit group                                                                                                    | settings    | (           | Add/remove users |  |
|    |                                                                                                    | Delete cel                                                                                                    | acted aroun |             |                  |  |

7. After clicking the Add/remove button, the Add/remove users: page appears (see image below).

| Potential members                                                                                                    |
|----------------------------------------------------------------------------------------------------|
| Add Student (3)<br>Stephanie Holmes (0)<br>Demo Major<br>Charlene Stubblefield (0)<br>Teacher (1)<br>Major Stewart (0) |
| Search                                                                                                    |
|                                                                                                    |
|                                                                                                    |

- The teacher and student names appear in the "Potential members:" box on the right
- Click the names of the users to add to the group from the "Potential members" box
- You can hold down the "Shift" or "Control" key (or the "Command" key for Mac users) to select multiple names to move at the same time
- Click the Add button to move them to the "Existing members:" box
- 8. Click the Back to groups button to complete the process. You will be taken back to the Groups page (see image to the right).
  - To create groups automatically, click the **Auto-create groups** button and enter the parameters on the **Auto-create groups** page.

| Groups                | Members of:      |
|-----------------------|------------------|
| sample group 01 (1)   |                  |
| Edit group settings   | Add/remove users |
| Delete selected group |                  |
| Create group          |                  |
| Auto-create groups    |                  |
| Import groups         |                  |